# Guida all'utilizzo di Esse3 per la procedura di registrazione e immatricolazione

## Sommario

| Guida | all'utilizzo di Esse3 per la procedura di registrazione e immatricolazione | 1  |
|-------|----------------------------------------------------------------------------|----|
| 1.    | Registrazione al portale Esse3                                             |    |
| 2.    | Procedura di immatricolazione                                              |    |
| 3.    | Pagamento tasse di immatricolazione                                        | 10 |

La Guida contiene indicazioni sulle procedure di immatricolazione on line.

A causa di frequenti aggiornamenti della procedura alcune videate potrebbero differire sensibilmente da quelle effettivamente disponibili.

L'immatricolazione ai corsi di studio della nostra Università avviene esclusivamente on-line attraverso il sito web dedicato al Sistema informatico delle Segreterie Studenti (http://www.uniba.it/esse3). Le fasi sono le seguenti:

- 1. registrazione al portale Esse3 (per ottenere username e password)
- 2. procedura di immatricolazione
- 3. pagamento tasse di immatricolazione

### 1. Registrazione al portale Esse3

Il **portale Esse3** è raggiungibile da qualsiasi computer connesso ad internet al seguente indirizzo https://www.studenti.ict.uniba.it/esse3/ È necessario registrarsi al portale per poter ottenere le credenziali di accesso (username e password) che

consentiranno di accedere ai servizi online e alla rete wifi.

La procedura è predisposta per accompagnarti alla compilazione dei dati necessari, di seguito sono comunque indicati i passaggi fondamentali:

| Homepsge area publica, Unive: X      Homepsge area publica, Unive: X      Homepsge area publ                                                                                                    | are tra le informazioni relative alla didatici dell'Atenen<br>be Baada, per le connessioni l'entre si pui<br>page to complete the questionnaire in<br>cudenti o futuri Stude<br>scrizione al corso di Formazione virante<br>ed Enti del Servizio Sanitario della Re                                                                                                    | legati sul portale<br>a destra cliccare<br>ENU"; apparirà<br>rigazione quindi,<br>egistrazione".<br>agenare per preccori<br>egione Puglia                                                                                              | di Struttura                                                                                                    | Registrazione è<br>guidato ed è<br>necessario al<br>riconoscimento della<br>persona. Si<br>dovranno quindi<br>compilare i dati<br>anagrafici completi<br>di recapiti, codice<br>fiscale e altri dati<br>utili.<br>Attenzione: inserire<br>il proprio indirizzo<br>di posta elettronica<br>è OBBLIGATORIO |
|----------------------------------------------------------------------------------------------------|----------------------------------------------------------------------------------------------------|----------------------------------------------------------------------------------------------------|----------------------------------------------------------------------------------------------------|----------------------------------------------------------------------------------------------------|
| Avviso:<br>Compliazione online dei piani di studio. Gli -<br>tutti gli iscritti al prime e al seconde anno<br>tutti gli iscritti al prime e al seconde anno<br>tutti gli iscritti al terzo anno del Corsi di la<br>601 - diriziondeza. 8422 - Unigue e Lettera<br>turismo e la Mediazione internazionale ( nuov<br>Biotecnologie per la Qualità e la Sicurezza dell'<br>e → C      https://www.st<br>beccurstatione Web, Università di<br>e → C      https://www.st<br>beccurstatione Web, Università di<br>e → C      https://www.st<br>beccurstatione Web, Università di<br>e → C      https://www.st<br>beccurstatione Web, Università di<br>e → C      https://www.st<br>beccurstatione Web, Università di<br>e → C      https://www.st<br>beccurstatione Web, Università di<br>e → C      https://www.st<br>beccurstatione Web, Università di<br>e → C      for https://www.st<br>beccurstatione Web, Università di<br>e → C      for https://www.st<br>beccurstatione Web, Università di<br>e → C      for https://www.st<br>beccurstatione Web, Università di<br>e → C      for https://www.st<br>beccurstatione Web, Università di<br>for oseguiene la statione Meb, Università di<br>for oseguiene la statione Meb, Università di<br>for oseguiene la notatione di proseguiene la statione de Recolamento di<br>articoli 13 e 14 del Recolamento di<br>articoli 13 e 14 del Recolamento di<br>for oseguiene la inverseguiene la inverse<br>for oseguiene la inverse<br>for oseguiene la inverseguiene la inverse<br>for oseguiene la inverseguiene la inverse<br>for oseguiene la inverse<br>for oseguiene la inverse<br>for oseguiene la inverse<br>for oseguiene la inverse<br>for oseguiene la inverse<br>for oseguiene la inverse<br>for oseguiene la statione de Recolamento di<br>for oseguiene la inverse<br>for oseguiene la inverse<br>for oseguiene la statione de Recolamento di<br>for oseguiene la statione de Recolamento di<br>for oseguiene la statione de Recolamento di<br>for oseguiene la statione de Recolamento di | studenti interessati dalla procedura sono<br>di tutti i corsi di laurea e<br>urea che hanno partecipato alla sperimentazione nel 2017/18, cioè:<br>ure moderne (m. 270/04) edi corsi di laurea triennale afferenti alla Scuola di la<br>alimentazione (d.m.270/04) edi corsi di laurea triennale afferenti alla Scuola di la<br>x +<br>tudenti.ict.uniba.it/esse3/AddressBook/ABStartProcessoReg<br>Servizi online<br>b<br>ali procedere con la registrazione al sito. Al termine ti saranno o<br>ma per modificare i tuoi dati e accedere ai servizi offerti. Le in<br>cale * indirizzi: Residenza e Domicilio * Recapito: email, fax, nu<br>a prendere visione dell' informativa disponibile all'indirizz | Iture e Letterature moderne (vecchio im -11)<br>mologie alimentari (d.m. 270/04), 8002 - Medic<br>Wedicina. (Manuale),<br>Action.do G<br>consegnati un nome utente e un coo<br>formazioni che ti verranno richieste<br>mero cellulare. | 7966 - Lingue e Culture per il<br>ina delle piante ( <u>ctm. 270/04), 8585 -</u><br>Utilizzo di HP Passwu<br>Utilizzo di HP Passwu<br>Control di Control di | Completata la<br>procedura si<br>otterranno le<br>credenziali di<br>accesso (username<br>e password) e l'invio<br>di un piccolo<br>resoconto via posta<br>elettronica.<br>A questo punto puoi<br>procedere con                                                                                           |
| articoli 13 e 14 del Regolamento<br>Proseguendo, confermi di presta                                                                                                    | UE 2016/679.<br>re il consenso al trattamento dei dati personali da parte d                                                                                                    | lell'Ateneo per le finalità istituzio                                                                                                    | nali previste dalla legge.                                                                                                    | procedere con                                                                                                    |
| Attività                                                                                                    | Sezione                                                                                                    | Stato                                                                                                    | Legenda:                                                                                                    |                                                                                                    |
| + A - Registrazione Web                                                                                                    |                                                                                                    | ×                                                                                                    | Informazioni                                                                                                    | ( MENU ,<br>"Corretorio"                                                                                                    |
| +                                                                                                    | Codice Fiscale                                                                                                    | 8                                                                                                    | 🛛 Sezione in                                                                                                    | Segreteria,                                                                                                    |
| +                                                                                                    | Dati Personali                                                                                                    | ß                                                                                                    | lavorazione o<br>aperta                                                                                                    | immatricolazione/                                                                                                    |
| +                                                                                                    | Inserimente                                                                                                    |                                                                                                    | Sezione bloccata,                                                                                                    | Trasferimento da                                                                                                    |
| ÷                                                                                                    | Inserimente Cliccare qui per                                                                                                    | ₽                                                                                                    | si attiverà al                                                                                                    | altro Ateneo").                                                                                                    |
| ÷                                                                                                    | Incidizzo R continuare                                                                                                    | ₽                                                                                                    | delle sezioni                                                                                                    | ,                                                                                                    |
| ÷                                                                                                    | Indirizzo D:                                                                                                    | ß                                                                                                    | precedenti                                                                                                    |                                                                                                    |
| +                                                                                                    | Recapito                                                                                                    | •                                                                                                    | Correttamente                                                                                                    |                                                                                                    |
| +                                                                                                    | Scelta Password                                                                                                    |                                                                                                    | completata                                                                                                    |                                                                                                    |
| Ť                                                                                                    | Riepilogo Registrazione Utente                                                                                                    |                                                                                                    |                                                                                                    |                                                                                                    |
| +                                                                                                    | Riepilogo Credenziali                                                                                                    |                                                                                                    |                                                                                                    |                                                                                                    |
| Registrazione Web                                                                                                    |                                                                                                    |                                                                                                    |                                                                                                    |                                                                                                    |
| Home                                                                                                    |                                                                                                    |                                                                                                    |                                                                                                    |                                                                                                    |

#### 2. Procedura di immatricolazione

Anche questa procedura è "guidata". Di seguito sono indicate le schermate più importanti.

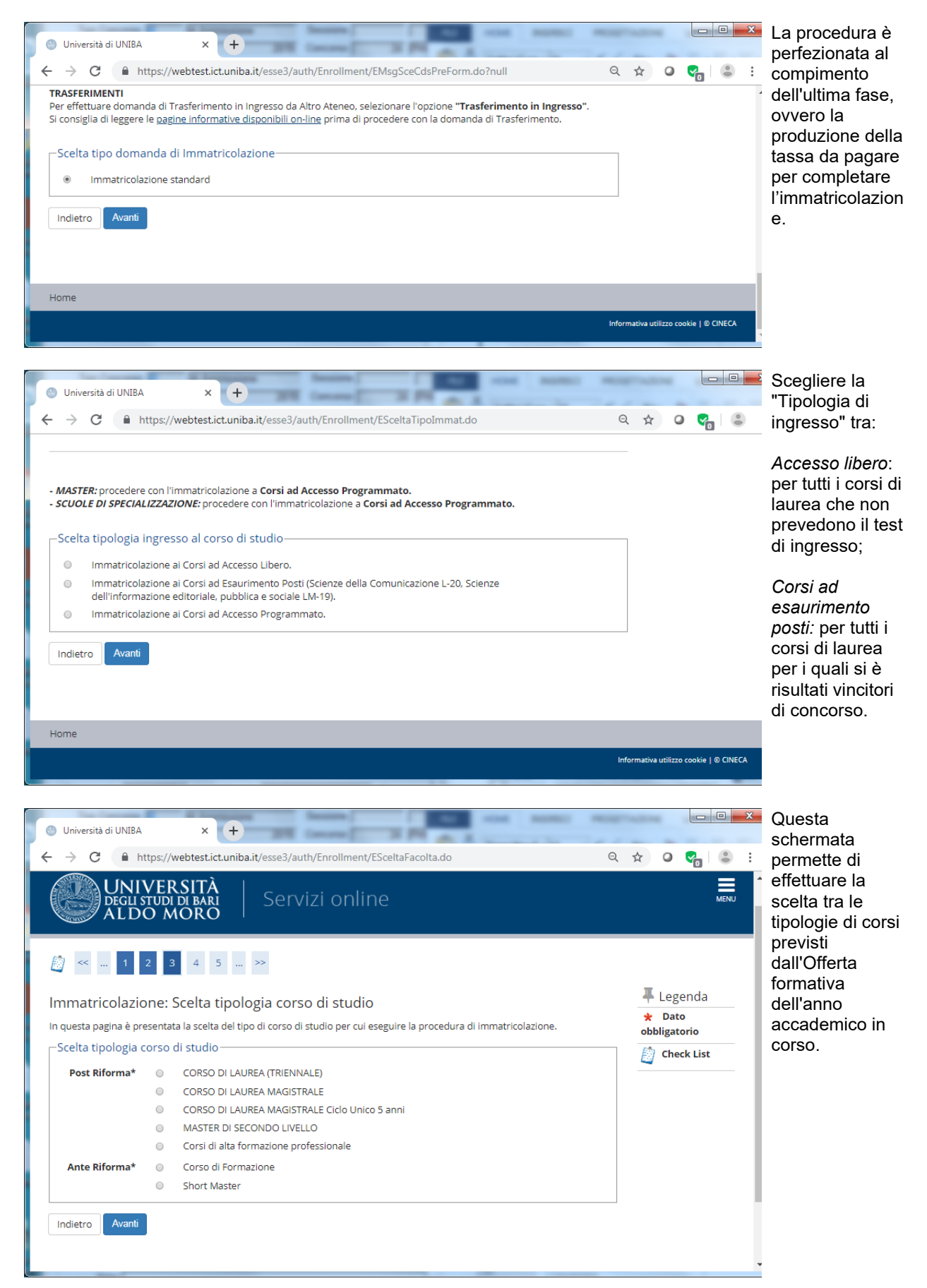

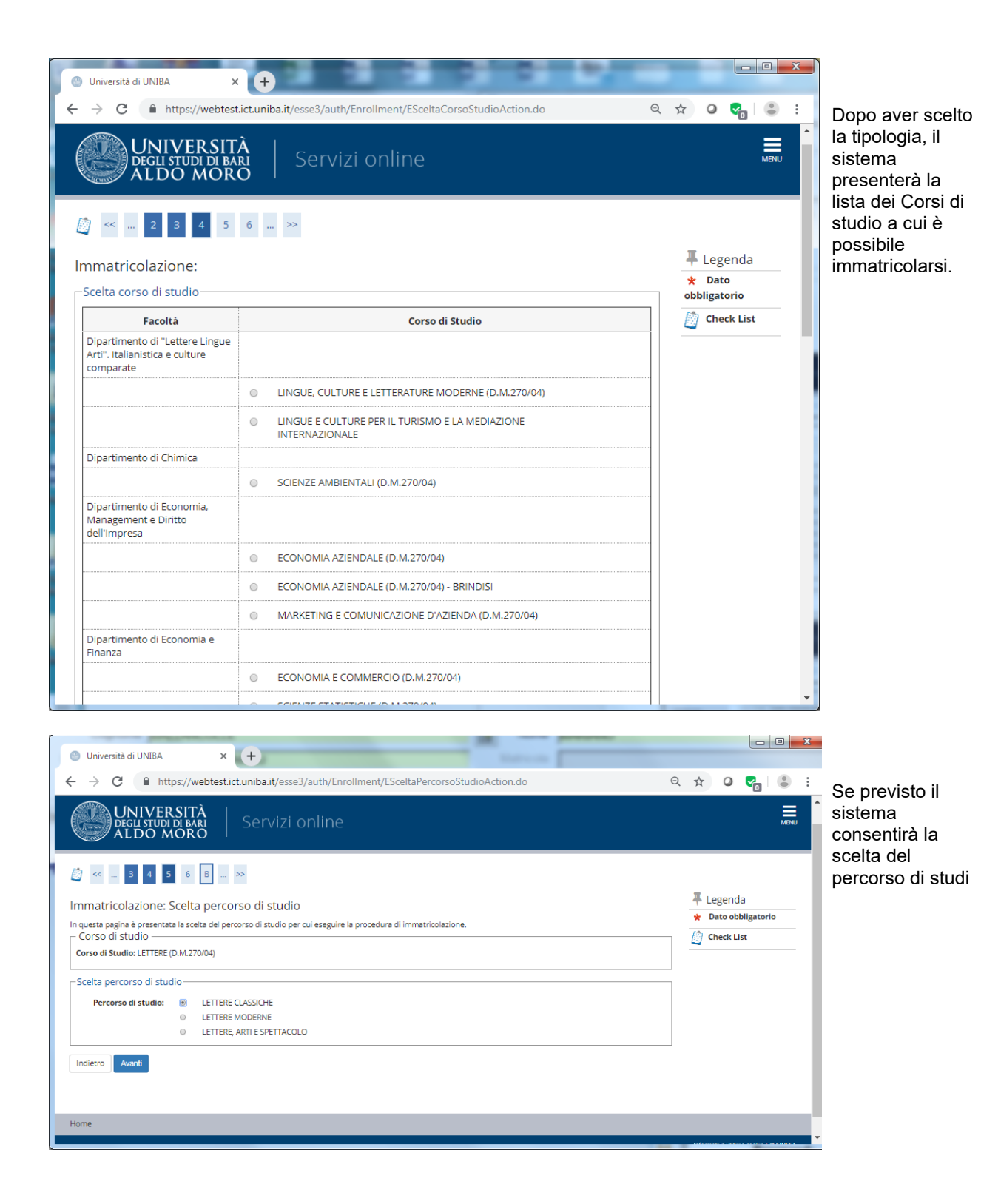

| Univer                                                                                                    | rsità di UNIBA 🛛 🗙 🤇 🕇                                                                                                    | +                                                                                                    |                                                                                                    |                                                                                                    | _                                                                                                    |                                                                                                    |        |                                                                                                    |
|----------------------------------------------------------------------------------------------------|----------------------------------------------------------------------------------------------------|----------------------------------------------------------------------------------------------------|----------------------------------------------------------------------------------------------------|----------------------------------------------------------------------------------------------------|----------------------------------------------------------------------------------------------------|----------------------------------------------------------------------------------------------------|--------|----------------------------------------------------------------------------------------------------|
| $\rightarrow$                                                                                                    | C https://webtest.ict.ur                                                                                                    | niba.it/esse3/auth/Enrollment/EMsgSce0                                                                                                    | CdsPostForm.do                                                                                                    |                                                                                                    | ର ☆                                                                                                    | 0 🜏 🕄                                                                                                    | :      | Confe                                                                                                    |
|                                                                                                    | UNIVERSITÀ<br>degli studi di bari<br>ALDO MORO                                                                                                    | Servizi online                                                                                                    |                                                                                                    |                                                                                                    |                                                                                                    | MEN                                                                                                    |        | scelta                                                                                                    |
| <u></u>                                                                                                    | 4 <b>5 B</b> 1                                                                                                    | >>                                                                                                    |                                                                                                    |                                                                                                    |                                                                                                    |                                                                                                    |        |                                                                                                    |
| Confe                                                                                                    | erma scelta Corso di St                                                                                                    | udio                                                                                                    |                                                                                                    |                                                                                                    | <b>平</b> 1                                                                                                    | Legenda                                                                                                    |        |                                                                                                    |
| In questa                                                                                                    | a pagina sono riepilogate tutte le                                                                                                    | scelte impostate. Se corrette, procedi con                                                                                                    | la conferma, altrimen                                                                                                    | ti utilizza il tasto                                                                                                    |                                                                                                    | Check List                                                                                                    |        |                                                                                                    |
| "Indietro                                                                                                    | " per apportare le modifiche.                                                                                                    |                                                                                                    |                                                                                                    |                                                                                                    |                                                                                                    |                                                                                                    |        |                                                                                                    |
| Cors                                                                                                    | o di studio                                                                                                    |                                                                                                    |                                                                                                    |                                                                                                    |                                                                                                    |                                                                                                    |        |                                                                                                    |
| Tipo do                                                                                                    | omanda di immatricolazione                                                                                                    | Immatricolazione s                                                                                                    | tandard                                                                                                    |                                                                                                    | -                                                                                                    |                                                                                                    |        |                                                                                                    |
| Diparti                                                                                                    | imento/Facoltà                                                                                                    | Dipartimento di "Le<br>comparate                                                                                                    | ettere Lingue Arti". Ital                                                                                                    | lianistica e culture                                                                                                    |                                                                                                    |                                                                                                    |        |                                                                                                    |
| Tipo di                                                                                                    | Titolo di Studio                                                                                                    | Laurea Magistrale                                                                                                    |                                                                                                    |                                                                                                    | -                                                                                                    |                                                                                                    |        |                                                                                                    |
| Tipo di                                                                                                    | Corso di Studio                                                                                                    | CORSO DI LAUREA                                                                                                    | MAGISTRALE                                                                                                    |                                                                                                    |                                                                                                    |                                                                                                    |        |                                                                                                    |
| Anno A                                                                                                    | Accademico                                                                                                    | 2019/2020<br>FILOLOGIA MODER                                                                                                    | NA (D M 270/04)                                                                                                    |                                                                                                    | -                                                                                                    |                                                                                                    |        |                                                                                                    |
| Ordina                                                                                                    | amento di Corso di Studio                                                                                                    |                                                                                                    | (D.W.270/04)                                                                                                    |                                                                                                    | -                                                                                                    |                                                                                                    | - 1    |                                                                                                    |
|                                                                                                    |                                                                                                    |                                                                                                    |                                                                                                    |                                                                                                    |                                                                                                    |                                                                                                    |        |                                                                                                    |
| muletro                                                                                                    | Contentia                                                                                                    |                                                                                                    |                                                                                                    |                                                                                                    |                                                                                                    |                                                                                                    |        |                                                                                                    |
| Univer                                                                                                    | rsità di UNIBA × (+                                                                                                    |                                                                                                    |                                                                                                    |                                                                                                    |                                                                                                    |                                                                                                    |        |                                                                                                    |
| - →                                                                                                    | <ul> <li>https://webtest.ict.un</li> </ul>                                                                                                    | iba.it/esse3/auth/Degrees/TitoliRichiesti                                                                                                    | Form.do                                                                                                    |                                                                                                    | Q & (                                                                                                    | S 😪 🕻 😂                                                                                                    | :      | lase                                                                                                    |
| - →<br><u> </u> «                                                                                                    | 5 B 1 C 1                                                                                                    | <pre>iba.it/esse3/auth/Degrees/TitoliRichiesti &gt;&gt;</pre>                                                                                                    | Form.do                                                                                                    |                                                                                                    |                                                                                                    | , <b>6</b>   .                                                                                                    | :      | La se<br>Detta<br>richie                                                                                                    |
| - →                                                                                                    | B C 1                                                                                                    | iba.it/esse3/auth/Degrees/TitoliRichiesti                                                                                                    | Form.do                                                                                                    |                                                                                                    | Q ☆ (<br><b>↓</b> Le                                                                                                    | egenda                                                                                                    | :      | La se<br>Detta<br>richie<br>dedica                                                                                                    |
| · →<br><u> </u><br>Dettag<br>Per prose                                                                                                    | glio titoli richiesti<br>eguire è necessario dichiarare i tit                                                                                                    | iba.it/esse3/auth/Degrees/TitoliRichiesti<br>>>                                                                                                    | Form.do<br>titoli di studio obbliga                                                                                                    | tori, mentre le varie                                                                                                    | Q ☆ (                                                                                                    | egenda<br>heck List                                                                                                    | :      | La se<br>Detta<br>richie<br>dedic<br>posse                                                                                                    |
| - →<br>Dettag<br>Per prose<br>opzioni n<br>consegui                                                                                                    | glio titoli richiesti<br>eguire è necessario dichiarare i ti<br>nostrano titoli che sono alternativ<br>ti negli anni precedenti.                                                                                                    | iba.it/esse3/auth/Degrees/TitoliRichiesti                                                                                                    | Form.do<br>titoli di studio obbliga<br>chiesti i dati relativi ai                                                                                                    | tori, mentre le varie<br>titoli di studio                                                                                                    | Q ☆ (                                                                                                    | egenda<br>heck List<br>ompletato                                                                                                    | :      | La se<br>Detta<br>richie<br>dedic<br>posse<br>titoli c                                                                                                    |
| → →<br>Dettag<br>Per prose<br>opzioni n<br>consegui<br>Attenzio                                                                                                    | glio titoli richiesti<br>eguire è necessario dichiarare i tit<br>mostrano titoli che sono alternativ<br>iti negli anni precedenti.                                                                                                    | iba.it/esse3/auth/Degrees/TitoliRichiesti                                                                                                    | Form.do<br>titoli di studio obbliga<br>chiesti i dati relativi ai<br>ra conseguito" al mo                                                                                                    | tori, mentre le varie<br>titoli di studio<br>mento dell'iscrizion                                                                                                    |                                                                                                    | egenda<br>heck List<br>ompletato<br>on<br>letato                                                                                                    | :      | La se<br>Detta<br>richie<br>dedic<br>posse<br>titoli c<br>richie                                                                                                    |
| →<br>Dettag<br>Per prose<br>opzioni n<br>consegui<br>Attenzio<br>ad un pr<br>altri dati                                                                                                    | glio titoli richiesti<br>eguire è necessario dichiarare i tit<br>mostrano titoli che sono alternativ<br>iti negli anni precedenti.<br>nne: gli studenti che hanno già d<br>recedente concorso, devono mo<br>i, cliccando nel menù a sinistra                                                                                                    | iba.it/esse3/auth/Degrees/TitoliRichiesti >> toli di studio. Per primi vengono mostrati i ri fra loro. Nelle pagine seguenti verranno o tichiarato un titolo di studio "Non ancoi dificare la situazione del titolo portand "Titoli di studio"                                                                                                    | Form.do<br>titoli di studio obbliga<br>chiesti i dati relativi ai<br>ra conseguito" al mo<br>olo a "Conseguito", i                                                                                                    | tori, mentre le varie<br>titoli di studio<br>mento dell'iscrizion<br>nserendo eventuali                                                                                                    | Q ☆ Q<br>I La<br>Q<br>Comp<br>o Titu                                                                                                    | egenda<br>heck List<br>ompletato<br>on<br>letato                                                                                                    | :      | La se<br>Detta<br>richie<br>dedic<br>posse<br>titoli d<br>richie<br>l'imma<br>zione                                                                                                    |
| - →<br>Dettag<br>Per prose<br>opzioni n<br>consegui<br>Attenzio<br>ad un pr<br>altri dati                                                                                                    | glio titoli richiesti<br>eguire è necessario dichiarare i tit<br>mostrano titoli che sono alternativ<br>iti negli anni precedenti.<br>one: gli studenti che hanno già di<br>recedente concorso, devono mo<br>i, cliccando nel menù a sinistra<br>di Studio:                                                                                                    | iba.it/esse3/auth/Degrees/TitoliRichiesti  bili di studio. Per primi vengono mostrati i ri fra loro. Nelle pagine seguenti verranno di fichiarato un titolo di studio "Non ancoi dificare la situazione del titolo portand "Titoli di studio"                                                                                                    | Form.do<br>titoli di studio obbliga<br>chiesti i dati relativi ai<br>ra conseguito" al mo<br>olo a "Conseguito", ii                                                                                                    | tori, mentre le varie<br>titoli di studio<br>mento dell'iscrizion<br>nserendo eventuali                                                                                                    | Q ☆ Q<br>I La<br>② C<br>✓ C<br>e ✓ N<br>Comp<br>● Titt<br>dichia                                                                                                    | egenda<br>heck List<br>ompletato<br>on<br>letato<br>olo<br>irato                                                                                                    | E A    | La se<br>Detta<br>richie<br>dedic<br>posse<br>titoli c<br>richie<br>l'imma<br>zione<br>ricord                                                                                                    |
| - →<br>Dettag<br>Per prose<br>opzioni n<br>consegui<br>Attenzio<br>ad un pr<br>altri dati                                                                                                    | glio titoli richiesti<br>egure è necessario dichiarare i ti<br>nostrano titoli che sono alternativ<br>ti negli ani precedenti.<br>one: gli studenti che hanno già di<br>recedente concorso, devono mo<br>i, cliccando nel menù a sinistra<br>di Studio:                                                                                                    | iba.it/esse3/auth/Degrees/TitoliRichiesti  boli di studio. Per primi vengono mostrati i fi fra loro. Nelle pagine seguenti verranno di<br>tichiarato un titolo di studio "Non ancoi<br>dificiare la situazione del titolo portand<br>"Titoli di studio"                                                                                                    | Form.do<br>titoli di studio obbliga<br>chiesti i dati relativi ai<br>ra conseguito" al mo<br>olo a "Conseguito", ii                                                                                                    | tori, mentre le varie<br>titoli di studio<br>mento dell'iscrizion<br>nserendo eventuali                                                                                                    | Q ☆ C I Li I Diamondary Component of the test of the test of test of tes                                                                                                    | egenda<br>heck List<br>ompletato<br>on<br>letato<br>olo<br>arato<br>olo<br>atotrio                                                                                                    | :<br>• | La se.<br>Detta<br>richie<br>dedica<br>posse<br>titoli d<br>richies<br>l'imma<br>ziones<br>ricord<br>l'iscriz                                                                                                    |
| →<br>Dettag<br>Per prose<br>opzioni n<br>consegui<br>Attenzio<br>ad un pr<br>altri dati<br>— Titoli<br>_ Per<br>Per<br>Per<br>Per<br>Per<br>Per<br>Pos<br>Per<br>Prose<br>Per<br>Prose<br>Per<br>Per<br>Per<br>Per<br>Per<br>Per<br>Per<br>Pe                                                                                                    | glio titoli richiesti<br>eguire è necessario completi<br>ri concessario titoli che sono alternativ<br>i negli anni precedenti.<br>erecedente concorso, devono mo<br>i, cliccando nel menù a sinistra<br>di Studio:                                                                                                    | iba.it/esse3/auth/Degrees/TitoliRichiesti >> toli di studio. Per primi vengono mostrati i i fra loro. Nelle pagine seguenti verranno o tichiarato un titolo di studio "Non ancoi dificare la situazione del titolo portand "Titoli di studio" tare l'inserimento di tutti i titoli di studio di ernativi fra loro:                                                                                                    | Form.do<br>titoli di studio obbilga<br>chiesti i dati relativi ai<br>ra conseguito" al mo<br>olo a "Conseguito", ii<br>i almeno un blocco op                                                                                                    | tori, mentre le varie<br>titoli di studio<br>mento dell'iscrizion<br>nserendo eventuali<br>zlonale. Le varie                                                                                                    | Q ☆ C<br>I Li<br>② C<br>✓ C<br>✓ C<br>e                                                                                                    | egenda<br>heck List<br>ompletato<br>on<br>letato<br>olo<br>jatorio<br>olo<br>jatorio                                                                                                    |        | La se<br>Detta<br>richie<br>dedica<br>posse<br>titoli d<br>richie<br>l'imma<br>zione<br>ricord<br>l'iscriz<br>corsi f                                                                                                    |
| - →<br>Dettag<br>Per prose<br>opzioni n<br>consegui<br>Attenzio<br>ad un pr<br>altri dati<br>Titoli<br>▲ Per<br>opz                                                                                                    | glio titoli richiesti<br>eguire è necessario dichiarare i tit<br>mostrano titoli che sono alternativ<br>iti negli anni precedenti.<br>one: gli studenti che hanno già d<br>recedente concorso, devono mo<br>i, cliccando nel menù a sinistra<br>di Studio:<br>r proseguire è necessario complet<br>zioni mostrano titoli che sono alte                                                                                                    | iba.it/esse3/auth/Degrees/TitoliRichiesti ba.it/esse3/auth/Degrees/TitoliRichiesti toli di studio. Per primi vengono mostrati i fra loro. Nelle pagine seguenti verranno di tichiarato un titolo di studio "Non ancon dificiare la situazione del titolo portand "Titoli di studio" tare l'inserimento di tutti i titoli di studio di ernativi fra loro:                                                                                                | Form.do<br>titoli di studio obbliga<br>chiesti i dati relativi ai<br>ra conseguito" al mo<br>olo a "Conseguito", ii<br>i almeno un blocco op                                                                                                    | tori, mentre le varie<br>titoli di studio<br>mento dell'iscrizion<br>nserendo eventuali<br>zionale. Le varie                                                                                                    | Q ☆ C<br>I Li<br>② C<br>e C<br>C<br>m<br>o<br>Titi<br>obblig<br>o<br>Titi                                                                                                    | egenda<br>heck List<br>ompletato<br>on<br>letato<br>olo<br>satorio<br>olo non<br>satorio                                                                                                    | :      | La se<br>Detta<br>richie<br>dedica<br>posse<br>titoli d<br>richiea<br>l'imma<br>zionea<br>ricord<br>l'iscriz<br>corsi f<br>neces                                                                                                    |
| - →<br>Dettag<br>Per prose<br>opzioni n<br>consegui<br>Attenzio<br>ad un pr<br>altri dati<br>- Titoli<br>▲ Per<br>opzion                                                                                                    | glio titoli richiesti<br>eguire è necessario dichiarare i tit<br>mostrano titoli che sono alternativ<br>tit negli anni precedenti.<br>ne: gli studenti che hanno già di<br>recedente concorso, devono mo<br>i, cliccando nel menù a sinistra<br>di Studio:<br>r proseguire è necessario complet<br>zioni mostrano titoli che sono alte<br>ne 1:                                                                                                    | iba.it/esse3/auth/Degrees/TitoliRichiesti  balticle studio. Per primi vengono mostrati i fi fra loro. Nelle pagine seguenti verranno d lichiarato un titolo di studio "Non ancor dificare la situazione del titolo portand "Titoli di studio" tare l'inserimento di tutti i titoli di studio di ernativi fra loro:                                                                                                    | Form.do<br>titoli di studio obbliga<br>chiesti i dati relativi ai<br>ra conseguito" al mo<br>olo a "Conseguito", ii<br>i almeno un blocco op                                                                                                    | tori, mentre le varie<br>titoli di studio<br><b>mento dell'iscrizion</b><br>nserendo eventuali<br>zionale. Le varie                                                                                                    | e comp<br>e Titt<br>obblig<br>e Nt                                                                                                    | egenda<br>heck List<br>ompletato<br>on<br>letato<br>olo<br>rrato<br>olo<br>gatorio<br>olo non<br>gatorio<br>lodifica titolo                                                                                                    |        | La se.<br>Detta<br>richie<br>dedic:<br>posse<br>titoli d<br>richies<br>l'imma<br>zione:<br>ricord<br>l'iscriz<br>corsi f<br>neces<br>il diplo                                                                                           |
| Dettag<br>Per prose<br>opzioni n<br>consegui<br>Attenzio<br>ad un pra<br>altri dati<br>— Titoli<br>▲ Per<br>opzion<br>Opzion                                                                                                    | glio titoli richiesti<br>eguire è necessario dichiarare i ti<br>nostrano titoli che sono alternativ<br>ti negli ani precedenti.<br>me: gli studenti che hanno già di<br>recedente concorso, devono mo<br>i, cliccando nel menù a sinistra<br>di Studio:<br>r proseguire è necessario completi<br>zioni mostrano titoli che sono alter<br>ne 1:                                                                                                    | iba.it/esse3/auth/Degrees/TitoliRichiesti  bildi di studio. Per primi vengono mostrati i ri fra loro. Nelle pagine seguenti verranno di tichiarato un titolo di studio "Non ancor difichare la situazione del titolo portand "Titoli di studio" tare l'inserimento di tutti i titoli di studio di ernativi fra loro:                                                                                                    | Form.do<br>titoli di studio obbliga<br>chiesti i dati relativi ai<br>ra conseguito" al mo<br>olo a "Conseguito", ii<br>i almeno un blocco op                                                                                                    | tori, mentre le varie<br>titoli di studio<br>mento dell'iscrizion<br>nserendo eventuali<br>zionale. Le varie                                                                                                    | e comp<br>e Titi<br>obblig<br>e N<br>e Titi<br>obblig<br>w M<br>obting                                                                                                    | egenda<br>heck List<br>ompletato<br>on<br>letato<br>olo<br>irrato<br>olo<br>irrato<br>olo<br>irrato<br>olo<br>irrato<br>olo<br>irrato<br>olo<br>irrato<br>olo<br>irrato<br>olo<br>irrato<br>olo<br>irrato<br>olo<br>irrato<br>olo<br>istorio<br>isloni<br>istorio<br>isloni<br>isloni<br>isl | i      | La se.<br>Detta<br>richie<br>dedica<br>posse<br>titoli d<br>richies<br>l'imma<br>ziones<br>ricord<br>l'iscriz<br>corsi f<br>neces<br>il diplo<br>scuola                                                                                 |
| → →<br>Dettag<br>Per prose<br>opzioni n<br>conseguit<br>Attenzio<br>ad un pr<br>altri dati<br>- Titoli<br>M Per<br>opzion<br>Opzion<br>Statoo<br>blocco                                                                                                    | glio titoli richiesti     glio titoli richiesti     gglio titoli richiesti     gglio titoli che sono alternativ     tinegli anni precedenti.     orne: gli studenti che hanno già d     recedente concorso, devono mo     i, cliccando nel menù a sinistra     di Studio:     r proseguire è necessario complet     zioni mostrano titoli che sono alter     ne 1:     Titolo     Laurea Verchio Ordinamento                                                                                                    | iba.it/esse3/auth/Degrees/TitoliRichiesti  bild il studio. Per primi vengono mostrati i ri fra loro. Nelle pagine seguenti verranno di tichiarato un titolo di studio "Non ancor difichiarato un titolo di studio "Non ancor difichiarato un titolo di studio o portand "Titoli di studio" tare l'inserimento di tutti i titoli di studio di ernativi fra loro: Note                                                                                    | Form.do titoli di studio obbliga chiesti i dati relativi ai ra conseguito" al mo olo a "Conseguito", ii i almeno un blocco op i almeno un blocco op Stato Titoo                                                                                                    | tori, mentre le varie<br>titoli di studio<br>mento dell'iscrizion<br>nserendo eventuali<br>zionale. Le varie<br>Azioni                                                                                                    | e Comp<br>e Titt<br>obblig<br>e Titt<br>obblig<br>e Titto<br>e Titto<br>e Titt | egenda<br>heck List<br>ompletato<br>on<br>letato<br>olo<br>gatorio<br>olo non<br>gatorio<br>todifica titolo<br>/isualizza<br>glio titolo<br>Cancella                                                                                                    |        | La se:<br>Detta<br>richie<br>dedica<br>posse<br>titoli d<br>richies<br>l'imma<br>zione<br>ricord<br>l'iscriz<br>corsi f<br>neces<br>il dipla<br>scuola<br>mentr                                                                         |
| Detta<br>Detta<br>Per prose<br>consegui<br>ad un pr<br>altri dati<br>Detta<br>Per<br>opzioni ni<br>consegui<br>du pr<br>altri dati<br>Opzion<br>Stato<br>Stato<br>Stato<br>Stato<br>Stato                                                                                                    | glio titoli richiesti         eguire è necessario dichiarare i tit         mostrano titoli che sono alternativ         titoli studenti che hanno già di         recedente concorso, devono mo         i, cliccando nel menù a sinistra         di Studio:         r proseguire è necessario complet         zioni mostrano titoli che sono alternativ         titolo         zioni mostrano titoli che sono alternativ         titolo         Laurea Vecchio Ordinamento         Titolo di Scuola Superiore                                                                                                    | iba.it/esse3/auth/Degrees/TitoliRichiesti ba.it/esse3/auth/Degrees/TitoliRichiesti bild i studio. Per primi vengono mostrati i i fra loro. Nelle pagine seguenti verranno o tichiarato un titolo di studio "Non ancor dificare la situazione del titolo portand "Titoli di studio" tare l'inserimento di tutti i titoli di studio de ernativi fra loro: Note                                                                                            | Form.do titoli di studio obbliga chiesti i dati relativi ai ra conseguito" al mo olo a "Conseguito", ii i almeno un blocco op ii almeno un blocco op ii almeno u | tori, mentre le varie<br>titoli di studio<br>mento dell'iscrizion<br>nserendo eventuali<br>zionale. Le varie<br>Azioni<br>Inserisci                                                                                                    | Q ☆ C I Li I Li I Comp I Comp I C                                                                                                    | egenda<br>heck List<br>ompletato<br>on<br>letato<br>olo<br>ratorio<br>olo non<br>gatorio<br>lodifica titolo<br>/isualizza<br>glio titolo<br>Cancella                                                                                                    |        | La sei<br>Detta<br>richie<br>dedica<br>posse<br>titoli d<br>richie<br>l'imma<br>zione<br>ricord<br>l'iscriz<br>corsi t<br>neces<br>il diplo<br>scuola<br>mentr<br>bienn<br>specia                                                       |
| Dettaş<br>Per prose<br>opzioni n<br>consegui<br>Attenzio<br>ad un pri<br>altri dati                                                                                                    | glio titoli richiesti         eguire è necessario dichiarare i tit         mostrano titoli che sono alternativ         titnegli anni precedenti.         one: gli studenti che hanno già di         recedente concorso, devono mo         i, cliccando nel menù a sinistra         di Studio:         r proseguire è necessario completizioni mostrano titoli che sono alter         ne 1:         o         Titolo         Laurea Vecchio Ordinamento         Titolo di Scuola Superiore                                                                                                    | iba.it/esse3/auth/Degrees/TitoliRichiesti  Coll di studio. Per primi vengono mostrati i fi fra loro. Nelle pagine seguenti verranno di fichiarato un titolo di studio "Non ancoi dificare la situazione del titolo portand "Titoli di studio" tare l'inserimento di tutti i titoli di studio di ernativi fra loro: Note                                                                                                    | Form.do titoli di studio obbliga chiesti i dati relativi ai ra conseguito" al mo olo a "Conseguito", ii i almeno un blocco op i almeno un blocco op i alme | tori, mentre le varie<br>titoli di studio<br>mento dell'iscrizion<br>nserendo eventuali<br>zionale. Le varie<br>Azioni<br>Inserisci<br>Iscerisci<br>Isconi Sci                                                                                                    | e c Titi<br>obblig<br>■ Titi<br>obblig<br>■ Titi<br>obblig<br>■ M<br>G V<br>C NP<br>• Titi<br>obblig<br>■ M<br>G V<br>C V                                                                                                    | egenda<br>heck List<br>ompletato<br>on<br>letato<br>olo<br>satorio<br>olo non<br>satorio<br>olo non<br>satorio<br>todifica titolo<br>/isualizza<br>glio titolo<br>Cancella                                                                                                    | :      | La sei<br>Detta<br>richie<br>dedica<br>posse<br>titoli d<br>richiea<br>l'imma<br>zione<br>ricord<br>l'iscriz<br>corsi f<br>neces<br>il diplo<br>scuola<br>mentr<br>bienn<br>specia<br>previs                                            |
| Dettaş<br>Per prost<br>opzioni n<br>consegui<br>Attenzio<br>ad un pr<br>altri dati<br>Titoli<br>▲ Per<br>opzion<br>Opzion<br>Stato<br>bloccc                                                                                                    | c       intps://webtest.ictun         i       intps://webtest.ictun         glio titoli richiesti         eguire è necessario dichiarare i tit         mostrano titoli che sono alternativi         titogi anni precedenti.         one: gli studenti che hanno già di recedente concorso, devono moo i, cliccando nel menù a sinistra         i di Studio:         r proseguire è necessario completizioni mostrano titoli che sono alterneti         o         Titolo         Laurea Vecchio Ordinamento         Titolo di Scuola Superiore         ne 2:                                                                                                    | iba.it/esse3/auth/Degrees/TitoliRichiesti  ba.it/esse3/auth/Degrees/TitoliRichiesti toli di studio. Per primi vengono mostrati i ri fra loro. Nelle pagine seguenti verranno d fichiarato un titolo di studio "Non ancor difichiarato un titolo di studio "Non ancor difichiarato un titolo di studio "Non ancor dificare la situazione del titolo portand "Titoli di studio" tare l'inserimento di tutti i titoli di studio di ernativi fra loro: Note | Form.do titoli di studio obbliga chiesti i dati relativi ai ra conseguito" al mo olo a "Conseguito", ii i almeno un blocco op i almeno un blocco op i alme | tori, mentre le varie<br>titoli di studio<br>mento dell'iscrizion<br>nserendo eventuali<br>zionale. Le varie<br>Azioni<br>[Inserisci<br>]<br>] (Inserisci<br>] ]                                                                                                    | e comp<br>e Comp<br>e Titi<br>obblig<br>p N<br>dettaj<br>m v<br>titolo                                                                                                    | egenda<br>heck List<br>ompletato<br>on<br>letato<br>olo<br>patorio<br>olo polo<br>gatorio<br>lodifica titolo<br>/isualizza<br>glio titolo<br>Cancella                                                                                                    |        | La se.<br>Detta<br>richie<br>dedica<br>posse<br>titoli d<br>richies<br>l'imma<br>ziones<br>ricord<br>l'iscriz<br>corsi f<br>neces<br>il diplo<br>scuola<br>mentr<br>bienn<br>specia<br>previs<br>posse                                  |
| Dettaş<br>Per prose<br>opzioni n<br>consegui<br>Attenzio<br>ad un pr-<br>altri dati<br>Titoli<br>Mer<br>opzion<br>Stato<br>bloccc<br>✓<br>Opzion                                                                                                    | G Titolo     Laurea Vecchio Ordinamento     Titolo di Scuola Superiore                                                                                                    | iba.it/esse3/auth/Degrees/TitoliRichiesti ba.it/esse3/auth/Degrees/TitoliRichiesti bild di studio. Per primi vengono mostrati i ri fra loro. Nelle pagine seguenti verranno di fichiarato un titolo di studio "Non ancor difichiarato un titolo di studio "Non ancor dificra la situazione del titolo portand "Titoli di studio" tare l'inserimento di tutti i titoli di studio di rnativi fra loro: Note                                               | Form.do titoli di studio obbliga chiesti i dati relativi ai ra conseguito" al mo olo a "Conseguito", ii i almeno un blocco op i almeno un blocco op i almeno un blocco op i almeno un blocco op                                                                                                    | tori, mentre le varie<br>titoli di studio<br>mento dell'iscrizion<br>nserendo eventuali<br>zionale. Le varie<br>Azioni<br>[nserisc]<br>[] (nserisc)                                                                                                    | e comp<br>e Comp<br>e Titi<br>obblig<br>p M<br>dettag                                                                                                    | egenda<br>heck List<br>ompletato<br>on<br>letato<br>olo<br>gatorio<br>olo non<br>gatorio<br>todifica titolo<br>/isualizza<br>glio titolo<br>Cancella                                                                                                    |        | La sei<br>Detta<br>richie<br>dedica<br>posse<br>titoli di<br>richies<br>l'imma<br>zione<br>ricord<br>l'iscriz<br>corsi fi<br>necess<br>il dipla<br>scuola<br>mentri<br>bienna<br>specia<br>posse<br>almer                               |
| - →<br>Dettag<br>Per pross<br>opzioni n<br>conseguit<br>Attenzio<br>ad un prra<br>altri dati<br>Titoli<br>Mer<br>opzion<br>Stato<br>bloccc<br>Stato<br>bloccc                                                                                                    | G Titolo     Titolo     Comparison     Comparison     Compari | iba.it/esse3/auth/Degrees/TitoliRichiesti ba.it/esse3/auth/Degrees/TitoliRichiesti bil di studio. Per primi vengono mostrati i i fra loro. Nelle pagine seguenti verranno di tichiarato un titolo di studio "Non ancoi dificare la situazione del titolo portand "Titoli di studio" tare l'inserimento di tutti i titoli di studio di rrnativi fra loro: Note Note Note                                                                                 | Form.do  Ititoli di studio obbilga chiesti i dati relativi ai ra conseguito" al mo olo a "Conseguito", ii i almeno un blocco op  i almeno un blocco op  Stato o  Stato o  Stato Titolo  Stato Titolo                                                                                                    | tori, mentre le varie<br>titoli di studio<br>mento dell'iscrizion<br>nserendo eventuali<br>zlonale, Le varie<br>Azioni<br>[Inserisc]<br>[] () () ()<br>() ()                                                                                                    | e comp<br>e Comp<br>e Titt<br>obblig<br>e Titt<br>obblig<br>e Titt<br>e Titt<br>e Titt<br>e Titt<br>e Titt<br>e Titt<br>e Titt<br>e Titt<br>e Titt<br>e Titt<br>e Titt<br>e Titt<br>e Titt<br>e Titt<br>e Titt<br>e Tittt<br>e Tittt<br>e Tittt<br>e Tittt<br>e Tittt<br>e Tittt<br>e Tittt<br>e Tittt<br>e Tittt<br>e Tittt<br>e Tittt<br>e Tittt<br>e Tittt<br>e Tittt<br>e Tittt<br>e Tittt<br>e Tittt<br>e Titttt<br>e Tittt<br>e Titttt<br>e Titttt<br>e Titttt<br>e Titttt<br>e Titttt<br>e Titttt<br>e Titttt<br>e Titttt<br>e Titttt<br>e Titttt<br>e Tittttttttt<br>e Titttttttttttttttttttttttttttttttttttt                                                                                                    | egenda<br>heck List<br>ompletato<br>on<br>letato<br>olo<br>gatorio<br>olo<br>non<br>gatorio<br>lodifica titolo<br>/isualizza<br>glio titolo<br>Cancella                                                                                                    |        | La se:<br>Detta<br>richie<br>dedica<br>posse<br>titoli d<br>richies<br>l'imma<br>zione:<br>ricord<br>l'iscriz<br>corsi t<br>necess<br>il diplo<br>scuola<br>mentr<br>bienna<br>specia<br>posse<br>almer<br>di lau                       |
| Corrections of the second second sec | Image: Control of the second second secon                           | iba.it/esse3/auth/Degrees/TitoliRichiesti ba.it/esse3/auth/Degrees/TitoliRichiesti bild i studio. Per primi vengono mostrati i if ra loro. Nelle pagine seguenti verranno o tichiarato un titolo di studio "Non ancor dificare la situazione del titolo portand "Titoli di studio" tare l'inserimento di tutti i titoli di studio di ernativi fra loro: Note Note Note                                                                                  | Form.do  titoli di studio obbliga chiesti i dati relativi ai ra conseguito" al mo olo a "Conseguito", ii i almeno un blocco op  i almeno un blocco op  Stato Titolo  Stato Titolo  e                                                                                                    | tori, mentre le varie-<br>titoli di studio<br>mento dell'iscrizion<br>nserendo eventuali<br>zionale. Le varie<br>Azioni<br>[nserisci<br>]<br>]<br>Mazioni<br>Azioni<br>]<br>]                                                                                                    | Q ☆ C I Li I Li I C I C                                                                                                    | egenda<br>heck List<br>ompletato<br>on<br>letato<br>olo<br>satorio<br>olo non<br>satorio<br>todifica titolo<br>/isualizza<br>glio titolo<br>Cancella                                                                                                    |        | La sei<br>Detta<br>richie<br>dedica<br>posse<br>titoli d<br>richies<br>l'imma<br>zione:<br>ricord<br>l'iscriz<br>corsi t<br>necess<br>il diplo<br>scuola<br>mentr<br>bienna<br>specia<br>previs<br>posse<br>almen<br>di laur<br>trienna |
| Dettaş<br>Per pross<br>opzioni n<br>consegui<br>Attenzio<br>ad un prraltri dati<br>Titoli<br>Mer<br>opzion<br>Stato<br>bloccc<br>✓<br>Opzion                                                                                                    | Image: Control of the second second secon                           | iba.it/esse3/auth/Degrees/TitoliRichiesti  ba.it/esse3/auth/Degrees/TitoliRichiesti  bild di studio. Per primi vengono mostrati i ri fra loro. Nelle pagine seguenti verranno di fichiarato un titolo di studio "Non ancor difichiarato un titolo di studio "Non ancor dificra la situazione del titolo portand "Titoli di studio" tare l'inserimento di tutti i titoli di studio di rrnativi fra loro:  Note Note Note                                 | Form.do  titoli di studio obbliga chiesti i dati relativi ai ra conseguito" ai mo olo a "Conseguito", ii i almeno un blocco op  i almeno un blocco op  i almeno un blocco op  Stato o  Stato o  Stato O  Stato O   | tori, mentre le varie<br>titoli di studio<br>mento dell'iscrizion<br>nserendo eventuali<br>zionale. Le varie<br>Azioni<br>[Inserisc]<br>]<br>Azioni<br>Azioni<br>]<br>Azioni                                                                                                    | e comp<br>e Comp<br>e Titi<br>obblig<br>p M<br>dettag                                                                                                    | egenda<br>heck List<br>ompletato<br>on<br>letato<br>olo<br>rrato<br>olo<br>gatorio<br>lodifica titolo<br>/isualizza<br>glio titolo<br>Cancella                                                                                                    |        | La sei<br>Detta<br>richie<br>dedica<br>posse<br>titoli d<br>richies<br>l'imma<br>zione<br>ricord<br>l'iscriz<br>corsi f<br>neces<br>il dipla<br>scuola<br>mentr<br>bienn<br>specia<br>previs<br>posse<br>almer<br>di laut               |
| Dettag<br>Per prose<br>opzioni m<br>attri datii<br>Attenzio<br>ad un pr<br>altri datii<br>Dittoli<br>Opzion<br>Stato<br>bloccc<br>V<br>Opzion<br>Stato<br>bloccc                                                                                                    | Image: Control of the second second secon                           | iba.it/esse3/auth/Degrees/TitoliRichiesti ba.it/esse3/auth/Degrees/TitoliRichiesti boli di studio. Per primi vengono mostrati i i fra loro. Nelle pagine seguenti verranno d tichiarato un titolo di studio "Non ancor<br>dificare la situazione del titolo portand "Titoli di studio" tare l'inserimento di tutti i titoli di studio di ernativi fra loro: Note Note Note                                                                              | Form.do                                                                                                    | tori, mentre le varie<br>titoli di studio<br>mento dell'iscrizion<br>nserendo eventuali<br>zionale. Le varie<br>Azioni<br>[nserisc]<br>[] () () ()<br>() () () ()<br>() () () ()<br>() () () () ()<br>() () () () () ()<br>() () () () () () ()<br>() () () () () () ()<br>() () () () () () () () ()<br>() () () () () () () () () () () () () ( | e criticolo                                                                                                    | egenda<br>heck List<br>ompletato<br>on<br>letato<br>olo<br>gatorio<br>olo non<br>gatorio<br>lodifica titolo<br>/isualizza<br>glio titolo<br>Cancella                                                                                                    |        | La se:<br>Detta<br>richie<br>dedica<br>posse<br>titoli d<br>richies<br>l'imma<br>zione:<br>ricord<br>l'iscriz<br>corsi f<br>neces<br>il diplo<br>scuola<br>mentr<br>bienna<br>specia<br>previs<br>posse<br>almer<br>di laun<br>trienn   |

rmare la effettuata

zione **glio titoli** esti è ata al sso dei studio sti per atricolaè utile are che per zione ai triennali è sario avere oma di a superiore, e per i corsi ali alistici è sto il esso di no un titolo rea

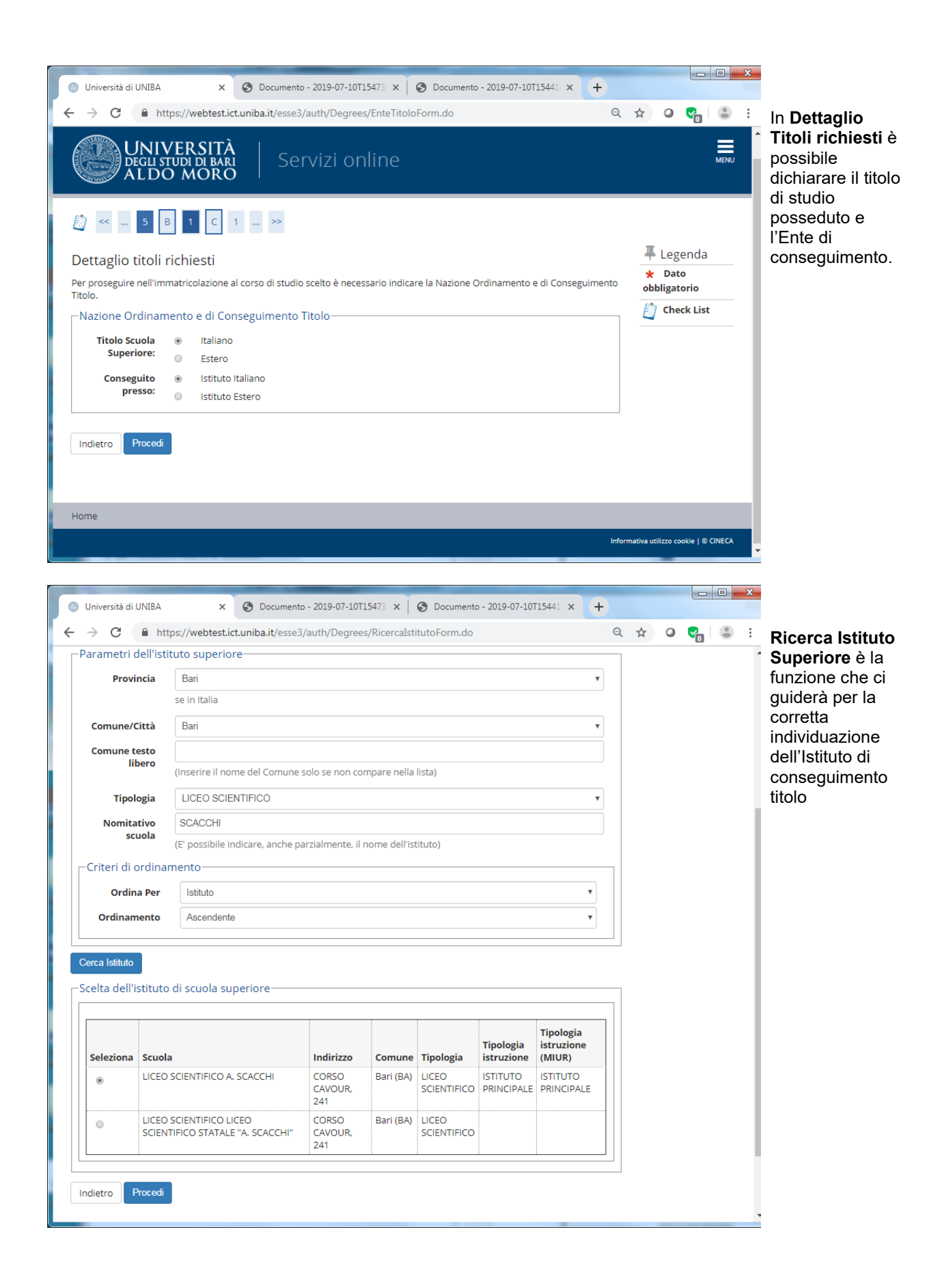

| Università di UNIBA                               | ×                             | Ocumento - 20           | 19-07-10T15473 ×   | 🛛 🚱 Documento - 2       | 2019-07-10T15441 ×    | +          | Į                         | - 0 <b>-</b> X | In Dati<br>immatricola-                                |
|---------------------------------------------------|-------------------------------|-------------------------|--------------------|-------------------------|-----------------------|------------|---------------------------|----------------|--------------------------------------------------------|
| $\rightarrow$ C $$ htt                            | os://webtest.ic               | t.uniba.it/esse3/aut    | h/Enrollment/EMs   | gImmPreForm.do          |                       | Q          | . 🖈 🗿 🌏                   | :              | zione:                                                 |
| 🧾 « 1 C                                           | 1 2                           |                         |                    |                         |                       |            |                           |                | <ul> <li>se ci si sta<br/>iscrivendo</li> </ul>        |
| Immatricolazior                                   | ne: Dati im                   | matricolazior           | ie                 |                         |                       |            | 🐺 Legen                   | da             | all'università pe                                      |
| –Tipo di immatrico                                | azione ——                     |                         |                    |                         |                       |            | \star Dato<br>obbligatori | 0              | la prima volta:                                        |
| Tipo:*                                            | Immatricolaz                  | ione standard           |                    |                         |                       | Ŧ          | Check                     | List           | il riquadro "Dati                                      |
| –Dati prima immat                                 | ricolazione r                 | el sistema univer       | sitario            |                         |                       |            |                           |                | prima                                                  |
| Anno<br>Accademico:*                              | 2019/2020                     |                         |                    |                         |                       | ۳          |                           |                | nel sistema                                            |
| Data di prima<br>immatricolazione<br>nel sistema  | (gg/MM/yyyy)                  |                         |                    |                         |                       | <b>iii</b> |                           |                | <i>universitario</i> ".<br>Compilare i                 |
| universitario:                                    |                               |                         |                    |                         |                       |            |                           |                | restanti dati.                                         |
| immatricolazione<br>nel sistema<br>universitario: | -                             |                         |                    |                         |                       | •          |                           |                |                                                        |
| –Ulteriori dati                                   |                               |                         |                    |                         |                       |            |                           |                |                                                        |
| Sedi:*                                            | Bari                          |                         |                    |                         |                       |            |                           |                |                                                        |
| Portatore di<br>handicap:*                        | ⊖ Si ⊛ No                     |                         |                    |                         |                       |            |                           |                |                                                        |
| Stato                                             | Studente Fu                   | l Time                  |                    |                         |                       | •          |                           |                |                                                        |
| indicare "Full<br>Time"):*<br>Indietro Avanti     |                               |                         |                    |                         |                       |            |                           |                | v                                                      |
| Università di UNIBA                               | ×                             | S Documento - 20        | 19-07-10T15473 ×   | S Documento - 2         | 019-07-10T15441 ×     | +          |                           | - 0 <b>X</b>   | Scelta Part-tin                                        |
| → C 🔒 http                                        | os://webtest.ic               | t.uniba.it/esse3/auth   | 1/Enrollment/EScel | ltaPartTimeImmatFo      | rm.do                 | Q          | ☆ 0 🗣                     | , <b>.</b> :   | Indicare qui se                                        |
|                                                   | ERSITÀ<br>udi di bari<br>MORC | j Servi                 | zi online          |                         |                       |            |                           | MENU           | intende iscriver<br>come studente<br>part-time o full- |
| 🧃 < 1 C                                           | 1 2                           |                         |                    |                         |                       |            | _                         |                | conseguenze<br>notevoli sulla                          |
| mmatricolazior                                    | ie: Scelta j                  | oart-time               |                    |                         |                       |            | + Legend                  | la             | durata del                                             |
| a modalità di iscrizione<br>un anno di corso.     | e part-time per               | mette di distribuire ir | ı due anni accadem | iici la frequenza delle | attività formative pr | eviste in  | obbligatorio              |                | nonché sulle                                           |
| -Studente impegna                                 | to a tempo                    | oarziale (Art. 9 - R    | egolamento sulla   | a contribuzione si      | tudentesca)           |            | Check L                   | ist            | tasse.                                                 |
| Tipo:*                                            | Full Time                     |                         |                    |                         |                       | •          |                           |                |                                                        |
| Indietro Avanti                                   |                               |                         |                    |                         |                       |            |                           |                |                                                        |
| Home                                              |                               |                         |                    |                         |                       |            |                           |                |                                                        |
|                                                   |                               |                         |                    |                         |                       |            |                           |                |                                                        |

#### -time

|                                                                    |                                               |                   |                    |                       |          |   |          |            |       | x    |                           |
|--------------------------------------------------------------------|-----------------------------------------------|-------------------|--------------------|-----------------------|----------|---|----------|------------|-------|------|---------------------------|
| Università di UNIBA                                                | × S Documento - 2019-                         | 07-10T15473 ×     | S Documento        | - 2019-07-10T1544     | 1 × +    |   |          |            |       |      |                           |
| $\leftrightarrow$ $\rightarrow$ C $$ https://web                   | btest.ict.uniba.it/esse3/auth/E               | nrollment/EChe    | ckPagFrom.do       |                       |          | Q | ☆ (      | ) 🖓        |       | :    |                           |
|                                                                    | radanti                                       |                   |                    |                       |          |   | ΨL       | egend      | a     | *    | Riepilogo<br>generale per |
| Conferma scelle prec                                               | redenti                                       |                   |                    |                       |          |   | D c      | heck Li    | st    |      | confermare i dati         |
| In questa pagina sono riepiloga<br>"Indietro" per apportare le moc | ite tutte le scelte impostate. Se<br>difiche. | corrette, proced  | i con la conferma  | , altrimenti utilizza | il tasto |   | <u> </u> |            |       | 1    | inseriti e<br>stampare la |
| Dati immatricolazion                                               | 1e                                            |                   |                    |                       |          |   |          |            |       | - 11 | domanda di                |
| Anno Accademico                                                    |                                               | 2019/2020         |                    |                       |          |   |          |            |       |      | immetricele zien          |
| Dipartimento/Facoltà                                               |                                               | Dipartimento      | di Informatica     |                       |          |   |          |            |       |      |                           |
| Tipo di Titolo di Studio                                           |                                               | Laurea di Prim    | no Livello         |                       |          |   |          |            |       |      | nella successiva          |
| Tipo di Corso di Studio                                            |                                               | CORSO DI LAU      | JREA (TRIENNALE)   | )                     |          |   |          |            |       |      | videata.                  |
| Tipo domanda di immatrico                                          | lazione                                       | Immatricolazio    | one standard       |                       |          |   |          |            |       |      |                           |
| Corso di Studio                                                    |                                               | INFORMATICA       | (D.M.270/04)       |                       |          |   |          |            |       |      |                           |
| Ordinamento di Corso di Stu                                        | oibu                                          | INFORMATICA       | (D.M.270/04)       |                       |          |   |          |            |       | - 11 | Cliccare su               |
| _ Dati immatricolazion                                             | ាe al Sistema Universit                       | ario              |                    |                       |          |   |          |            |       |      | Conferma.                 |
| A.A. Immatricolazione SU                                           |                                               | 2019/2020         |                    |                       |          |   |          |            |       | - 11 |                           |
| Data Immatricolazione SU                                           |                                               |                   |                    |                       |          |   |          |            |       | - 11 |                           |
| Ateneo Immatricolazione SU                                         | J                                             |                   |                    |                       |          |   |          |            |       |      |                           |
| Altri Dati di Immatrio                                             | colazione                                     |                   |                    |                       |          |   |          |            |       |      |                           |
| Stato occupazionale                                                |                                               | Studente Full 1   | Time               |                       |          |   |          |            |       |      |                           |
| Sede                                                               |                                               | Bari              |                    |                       |          |   |          |            |       |      |                           |
| Indietro Conferma                                                  |                                               |                   |                    |                       |          |   |          |            |       | Ţ    |                           |
| Università di UNIBA ×                                              | < <b>+</b>                                    | Tanti a           | C Advers           |                       |          | _ |          |            |       | x    | Inserire                  |
| ← → C                                                              | t.ict.uniba.it/esse3/auth/Autocert            | ificazioni/New/PA | ActionRiepilogoAut | tocertForm.do         |          | G | \ ☆      | 0          |       | :    | zione.                    |
| UNIVERSITÀ<br>Degli studi di bari<br>ALDO MORO                     | Servizi online                                |                   |                    |                       |          |   |          |            | MEP   | NU   |                           |
| 🖄 « 2 C 1                                                          |                                               |                   |                    |                       |          |   |          |            |       |      |                           |
| Autocertificazione: Riepilogo                                      | autocertificazione                            |                   |                    |                       |          |   | 🐺 Leg    | genda      |       |      |                           |
| In questa pagina è presentato un riepilogo d                       | dei dati della autocertificazione inserita.   |                   |                    |                       |          |   | * Da     | to obbliga | torio | _    |                           |
| Attenzione:<br>Non risulta presentata alcuna Autocer               | rtificazione.                                 |                   |                    |                       |          |   | Che      | eck List   |       | -    |                           |
|                                                                    |                                               |                   |                    |                       |          |   |          |            |       |      |                           |
| Varana gestione della Autocentricazione Indietro Avanti            |                                               |                   |                    |                       |          |   |          |            |       |      |                           |
|                                                                    |                                               |                   |                    |                       |          |   |          |            |       |      |                           |
|                                                                    |                                               |                   |                    |                       |          |   |          |            |       | •    |                           |

| Autocertificazione. Universita                                                                                                    | rsità di U 🗙                                                            | 9                                                | Docum                                 | nento - J | 2019-0         | 7-10T154                | 73. ×                  | G                 | Doc       | umento               | o - 2019                | -07-101              | <b>[154</b> 41]         | ×          | F         |       |          |        |        |    | x |
|----------------------------------------------------------------------------------------------------|-------------------------------------------------------------------------|--------------------------------------------------|---------------------------------------|-----------|----------------|-------------------------|------------------------|-------------------|-----------|----------------------|-------------------------|----------------------|-------------------------|------------|-----------|-------|----------|--------|--------|----|---|
| $\leftarrow \rightarrow C$ https:                                                                                                    | ://webtest.id                                                           | ct.unib                                          | a.it/es                               | sse3/au   | uth/Au         | utocertifi              | icazion                | ni/Au             | utocer    | tificazi             | ione.do                 | )                    |                         |            | Q         | ☆     | 0        |        | 2      |    |   |
|                                                                                                    |                                                                         |                                                  |                                       |           |                |                         |                        |                   |           |                      |                         |                      |                         |            |           |       |          |        |        | -  | • |
| ATTENZIONE: UNa volta prem                                                                                                    | nuto II puisan                                                          | ite [ivien                                       | norizza                               | a i autoc | ertifica       | izionej i d             | iati venį              | igono             | o saivai  | a e non              | i si potra              | a più en             | ettuare i               | modificr   | ie all au | tocer | tificazi | ione c | la web | ). |   |
| USEE acquisito dall'INPS                                                                                                    |                                                                         |                                                  |                                       |           |                |                         |                        |                   |           |                      |                         |                      |                         |            |           |       |          |        |        | 7  |   |
| iste acquisito dall'INFS                                                                                                    | (usa il punto                                                           | o per i de                                       | ecimali)                              | )         |                |                         |                        |                   |           |                      |                         |                      |                         |            |           |       |          |        |        |    |   |
| Domande generali autoc                                                                                                    | ertificazioni                                                           | (                                                |                                       |           |                |                         |                        |                   |           |                      |                         |                      |                         |            |           |       |          |        |        |    |   |
| Autorizzo l'Università<br>degli studi di Bari<br>all'acquisizione dei dati<br>ISEE per le prestazioni<br>per il diritto allo studio<br>universitario<br>direttamete dalla | ⊜ Si ⊛ No                                                               | 0                                                |                                       |           |                |                         |                        |                   |           |                      |                         |                      |                         |            |           |       |          |        |        |    |   |
| banca dati dell'INPS                                                                                                    |                                                                         |                                                  |                                       |           |                |                         |                        |                   |           |                      |                         |                      |                         |            |           |       |          |        |        |    |   |
| Importo ISEE Università<br>2018 (da inserire solo se                                                                                                    | 0<br>(usa il punto                                                      | o ner i de                                       | ecimali)                              |           |                |                         |                        |                   |           |                      |                         |                      |                         |            |           |       |          |        |        |    |   |
| gia disponibile)<br>Data di rilascio dell'ISEE                                                                                                    | (                                                                       |                                                  | ,                                     | ,         |                |                         |                        |                   |           |                      |                         |                      |                         |            |           |       |          |        | =      |    |   |
| Università 2018 (da<br>compilare solo se già in<br>possesso dell'ISEE)                                                                                                    | (gg/MM/yyy                                                              | (y)                                              |                                       |           |                |                         |                        |                   |           |                      |                         |                      |                         |            |           |       |          |        |        |    |   |
| Hai presentato<br>domanda di borsa di<br>studio all'ADISU per<br>l'anno accademico                                                                                        | © Si⊛ No                                                                | 0                                                |                                       |           |                |                         |                        |                   |           |                      |                         |                      |                         |            |           |       |          |        |        |    |   |
| 2018/2019?<br>Inserisci la data di                                                                                                    |                                                                         |                                                  |                                       |           |                |                         |                        |                   |           |                      |                         |                      |                         |            |           |       |          |        | i      |    |   |
| compilazione della<br>domanda ADISU                                                                                                    | (gg/MM/yyy                                                              | (y)                                              |                                       |           |                |                         |                        |                   |           |                      |                         |                      |                         |            |           |       |          |        |        |    |   |
| Sei studente<br>rinunciatario o<br>decaduto negli scorsi<br>anni dagli studi                                                                                              | ⊜Si⊛No                                                                  | o                                                |                                       |           |                |                         |                        |                   |           |                      |                         |                      |                         |            |           |       |          |        |        |    |   |
| Sei studente lavoratore?<br>(informazione richiesta<br>a soli fini statistici)                                                                                            | ⊜Si⊛ No                                                                 | o                                                |                                       |           |                |                         |                        |                   |           |                      |                         |                      |                         |            |           |       |          |        |        |    | 1 |
| Memorizza l'autocertificazione<br>Home                                                                                                    |                                                                         |                                                  |                                       |           |                |                         |                        |                   |           |                      |                         |                      |                         |            |           |       |          |        |        |    | Ţ |
|                                                                                                    |                                                                         |                                                  |                                       | _         | ۰.             |                         | _                      | H.                | -         | м.                   | -                       | -                    | _                       | -          | -         | _     | -        | -      |        |    | × |
| 😁 Università di UNIBA                                                                                                    | × +                                                                     |                                                  |                                       |           |                |                         |                        |                   |           |                      |                         |                      |                         |            |           | 0     |          |        |        |    |   |
| Gli studenti vincitori dei concorso in<br>- Iscrivendosi prima al concorso "Pre<br>"Concorsi", selezionando "CORSO Di<br>- procedendo dopo alla normale imr               | "MEDICINA E C<br>e-immatricolazio<br>I LAUREA MAGIS<br>matricolazione o | CHIRURGI<br>one riserva<br>STRALE Cid<br>online. | IA - BAR<br>rata ai VII<br>iclo Unice | NCITORI a | a MEDICI<br>); | CAL CURRIC              | CULUM"  <br>URGIA - B  | posso<br>BARI El  | ono proc  | edere all<br>MEDICAL | l'immatric<br>L CURRICU | olazione<br>JLUM 201 | online:<br>19/2020'' (r | menù a sir | nistra    | X     | ж        | 0      | Ŷ      | ۲  | : |
| Anno Accademico                                                                                                    |                                                                         |                                                  |                                       |           |                | 2019                    |                        |                   |           |                      |                         |                      |                         |            |           | 1     |          |        |        |    |   |
| Dipartimento/Facoltà                                                                                                    |                                                                         |                                                  |                                       |           |                | Dipartime               | ento di "L             | Lettere           | e Lingue  | Arti". Ital          | lianistica              | e culture            | comparate               | e          |           |       |          |        |        |    |   |
| Tipo di Titolo di Studio<br>Tipo di Corso di Studio                                                                                                    |                                                                         |                                                  |                                       |           |                | Laurea di<br>CORSO D    | i Primo Li<br>I LAUREA | ivello<br>A (TRIE | ENNALE)   |                      |                         |                      |                         |            |           |       |          |        |        |    |   |
| Tipo di immatricolazione                                                                                                    |                                                                         |                                                  |                                       |           |                | Immatrice               | olazione               | stand             | lard      |                      |                         |                      |                         |            |           |       |          |        |        |    |   |
| Corso di Studio<br>Ordinamento di Corso di Studio                                                                                                    |                                                                         |                                                  |                                       |           |                | LETTERE (               | (D.M.270/<br>(D.M.270/ | 1/04)<br>1/04)    |           |                      |                         |                      |                         |            |           |       |          |        |        |    |   |
| Dati immatricolazione a                                                                                                    | l Sistema Uı                                                            | niversi                                          | itario ,                              |           |                |                         |                        |                   |           |                      |                         |                      |                         |            |           | 1     |          |        |        |    |   |
| A.A. Immatricolazione SU                                                                                                    |                                                                         |                                                  |                                       |           |                | 2019/202                | 20                     |                   |           |                      |                         |                      |                         |            |           |       |          |        |        |    |   |
| Data Immatricolazione SU<br>Ateneo Immatricolazione SU                                                                                                    |                                                                         |                                                  |                                       |           |                | 10/07/201<br>Universiti | 19<br>à degli Sti      | tudi di           | i BARI AI | do Moro              | - TEST                  |                      |                         |            |           |       |          |        |        |    |   |
| Stampa Domanda di Immatricolazio                                                                                                    | me                                                                      |                                                  |                                       |           |                |                         |                        |                   |           |                      |                         |                      |                         |            |           | -     |          |        |        |    | • |

La sezione dedicata all'autocertifica zione è molto importante: è necessario autorizzare l'Università ad acquisire il dato ISEE dalla banca dati INPS altrimenti non sarà possibile usufruire delle agevolazioni previste in base . al reddito.

Consultare la pagina presente su Uniba per conoscere come vengono calcolate le tasse, è importante! Una volta memorizzata l'autocertificazion e non può essere più modificata.

Il processo di immatricola zione è terminato ma non completo: si completa solo col pagamento della tassa di immatricola zione

| *** Modalità di pag;<br>Tutte le tasse unive<br>Non sono anmesse<br>Per effettuare il paga<br>- pagamento online ti<br>- pagamento di perso<br>Consulta la <u>Guida per</u> | E possibile<br>pagare la tassa di<br>immatricolazione<br>che completa<br>tutto il processo<br>andando alla<br>voce di Menù<br>"Segreteria<br>/Pagamenti". |          |                 |                  |   |
|----------------------------------------------------------------------------------------------------|----------------------------------------------------------------------------------------------------|----------|-----------------|------------------|---|
| Fattura                                                                                                    | Data Scadenza                                                                                                    | Importo  | Stato Pagamento | Pagamento pagoPA | ] |
| + <u>5692343</u>                                                                                                    | 30/11/2023                                                                                                    | 146,00 € | 🛑 non pagato    | 2 ABILITATO      |   |
| <ul> <li>Legenda:</li> <li>non pagato</li> <li>pagamento in at</li> </ul>                                                                                                   | tesa                                                                                                    |          |                 |                  | - |

#### 3. Pagamento tasse di immatricolazione

**Tutte le tasse universitarie devono essere pagate tramite il sistema pagoPA**, previsto obbligatoriamente per legge.

#### Non sono ammesse altre modalità di pagamento.

Per effettuare il pagamento di una tassa occorre cliccare sul numero della fattura e scegliere tra: - pagamento online tramite il pulsante "Paga con PagoPA";

- pagamento di persona (presso una banca/ricevitoria/bancomat/ecc.) stampando l'Avviso di pagamento per PagoPA .

Consulta la Guida per il pagamento delle tasse universitarie con pagoPA.

• Per gli studenti portatori di handicap: allegare nel sistema durante il processo di immatricolazione la certificazione rilasciata ai sensi della normativa vigente,

attestante la condizione di portatore di handicape la relativa percentuale di invalidità

- Per gli studenti provenienti da Paesi in via di sviluppo, in condizioni di disagio economico: documentazione ril asciata dalle Autorità Diplomatiche italiane in loco
- Per gli immatricolandi di nazionalità straniera: copia di idonea documentazione attestante il rinnovo del permesso di soggiorno